| Version No: 01<br>Issue Date: 29/08/2012<br>Portfolio: Flow metering | Horizons Regional<br>Council   | Section No: 21.7<br>Page: 1 of 8 |
|----------------------------------------------------------------------|--------------------------------|----------------------------------|
|                                                                      | Hydrology Operations<br>Manual |                                  |

#### Overview

The Harvest DataBucket is the backend application used for collecting data from flow meter sites and any call-in Harvest unit. It listens to incoming messages and populates an ftp data set appropriate to the site called in. As a background it replaces the functions previously undertaken by hilltop telemetry. The major difference in setup is that previously hilltop Telemetry defined sites by the associated IP number but Harvest DataBucket uses the HSN number of the field deployed hardware. It is therefore important to identify the Hardware type and HSN for each site setup.

#### Applications

The Harvest DataBucket is installed on the hydro sever PNT-CD3 and is accessed with the Flcont user name and password.

The Server application is not required for day to day management as a web interface provides all the necessary site functions. <u>http://192.168.0.10/w.cgi</u>

Username is superuser, password horizons,1

Hilltop telemetry is required as the ftp transfer client to move the data into the Harvest\_Telemetry.hts file that lives locally in the Hilltop directory. This strips all the data out of the ftpclient and decodes the xml before populating the hts file. It is therefore important to correctly alias the HSN setup.

#### Site setup

Access the Harvest DataBucket via the web portal http://192.168.0.10/w.cgi

On the Top Menu bar select Options, then click into database

Pick HSN's from the side toolbar and then New HSN

The setup page has three section Base profile, HSN Info and technical Info

#### First populate the data for HSN Info

| HSN Info:      |                   |    |               |
|----------------|-------------------|----|---------------|
|                | Add HSN           |    |               |
| HSN:           | 4049              |    |               |
| Country:       | New Zealand       | Go |               |
| Region:        | Cherry Grove      | Go |               |
| LID:           | Add automatically | Go | Order By Name |
| HSN Name:      | Horizons          |    |               |
| Hardware Type: | ITU1              |    |               |

© Horizons Regional Council 2012

| Version No:<br>Issue Date:<br>Portfolio: | 01<br>29/08/2012<br>Flow metering | Horizons Regional<br>Council   | Section No: 21.7<br>Page: 2 of 8 |  |
|------------------------------------------|-----------------------------------|--------------------------------|----------------------------------|--|
|                                          |                                   | Hydrology Operations<br>Manual |                                  |  |

| HSN:          | Set the HSN number to the desired unit serial number found either<br>on the outside of the case or inside on the board |
|---------------|----------------------------------------------------------------------------------------------------|
| Country:      | default New Zealand                                                                                                    |
| Region:       | set to the water management zone of the consent                                                                        |
| LID           | Do not edit                                                                                                    |
| HSN Name      | Set to Horizons                                                                                                    |
| Hardware Type | Select unit type spe() or ITU (1 or 2)                                                                                 |

#### Technical Info can be left as default

#### Finally setup the Base profile

| Base Profile       |                     |          |                      |
|--------------------|---------------------|----------|----------------------|
| Customer: Horizons | HardwareType: ITUG1 | Profile: | Flow meter 🔹         |
| •                  |                     |          | Flow meter           |
|                    |                     |          | Flow meter (2 pumps) |
| HSN Info:          |                     |          | Flow meter (old)     |
|                    |                     |          |                      |

Add HSN

Set Customer to horizons

Select ITUG1 or SPE as Hardware type

And the appropriate profile for the selected application and unit

Now click Add HSN to activate the install, ignore the errors and return to the .cgi page

The unit will be in the left tree under the region defined then in Sub-region you will see **Horizons** and **Not-set** your site will be as Not set.

Select the HSN number and then access the config menu (top menu bar) under Options

| Portfolio: Flow metering | Council                        | Section No: 21.7<br>Page: 3 of 8 |
|--------------------------|--------------------------------|----------------------------------|
|                          | Hydrology Operations<br>Manual | horizons                         |

| HSN and Menu N             | ames         |              |
|----------------------------|--------------|--------------|
| HSN                        | 4049         | Make primary |
| Group                      | Main 💌       |              |
| Country                    | New Zealand  |              |
| Region                     | Cherry Grove |              |
| Owner / Subregion          | Not Set      |              |
| Location Name              | 4049         | LID 8        |
| SiteName Alias<br>(Export) |              | ]            |
| Sort Hint                  | 500          |              |

On the HSN and Menu Names make the following edits

| Owner/Subregion | Set to Horizons                                    |
|-----------------|----------------------------------------------------|
| Location Name   | Set to RC Number in the following format RC_XXXXXX |
|                 |                                                    |

### Single pump setup

For setting up for a single flow meter you have to make sure the **Trace**, **Converter**, and **Input** are set up to the following settings in the picture below.

If you are using a SPE the input for voltage needs to be changed to Ana3

| Graph<br>Count Total | Height Hi<br>Average V    | de History<br>Delete Insert | Add Trace Save Config                                               |
|----------------------|---------------------------|-----------------------------|---------------------------------------------------------------------|
| Trace<br>Flow meter  | Converter<br>HorizonsFlow | Input<br>10: Cntl           | QV Show Water Usage                                                 |
| SiteName             | Alias Trace Ali           | as Source HSN Clip lo none  | Clip hi     Drawn as     In       none     Line     ▼     Red     ▼ |
| Display<br>Number    | Min Avg Max La            | ast Total GDD RCU Int No A  | utoScale Decimal Places                                             |
| Reference<br>Name 1  | Lines                     | Name 2                      | Name 3                                                              |
| 0                    | 🛇 Alarm Black 👻           | Alarm Black                 | O Alarm Black                                                       |
| Graph                | Height Hi                 | de History                  |                                                                     |
| Gan                  | Gan 👻                     | Delete Insert               | Add Trace Save Config                                               |

© Horizons Regional Council 2012

| Version No:<br>Issue Date:<br>Portfolio: | 01<br>29/08/2012<br>Flow metering | Horizons Regional<br>Council   | Section No: 21.7<br>Page: 4 of 8 |  |
|------------------------------------------|-----------------------------------|--------------------------------|----------------------------------|--|
|                                          |                                   | Hydrology Operations<br>Manual |                                  |  |

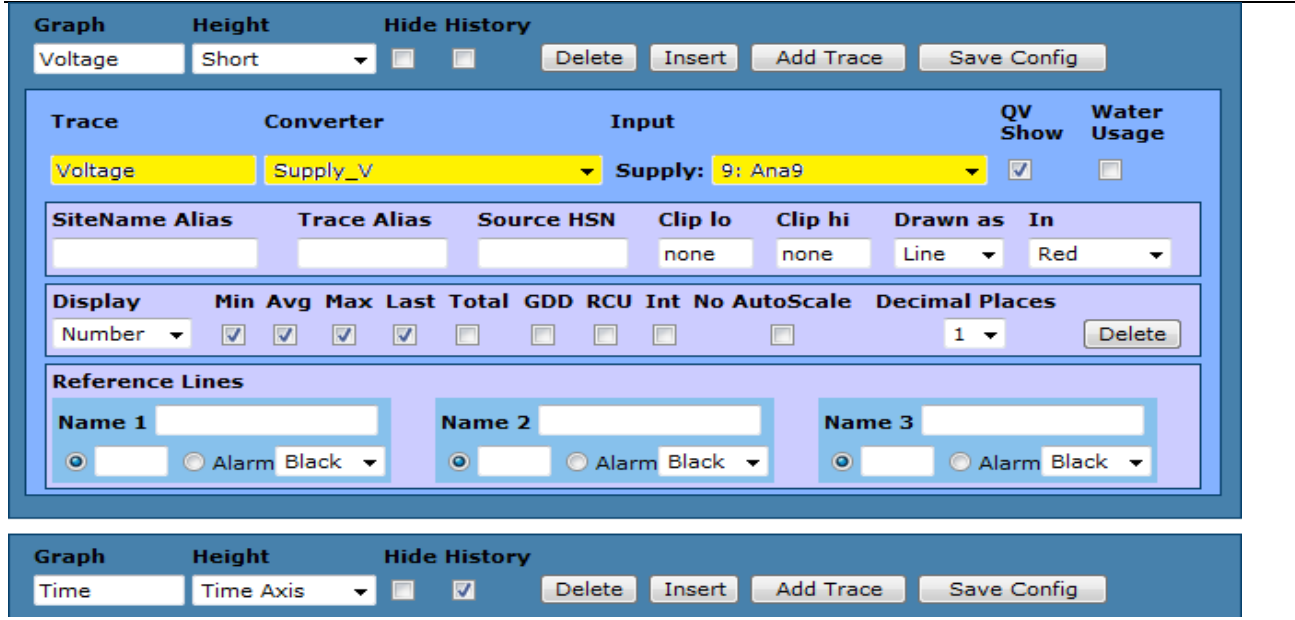

### Data export

To make the data export you have to add these settings in at the bottom of the page

| Data Export  |                          |        |                |                            |               |            |          |
|--------------|--------------------------|--------|----------------|----------------------------|---------------|------------|----------|
| Client       | Traces                   |        | Formats        |                            | Log Frequency | Schedule   | Start    |
| horizons 👻   | count Total:Flow meter 🔻 | Remove | HilltopXML_UTC | <ul> <li>Remove</li> </ul> | All 👻         | Per Call 🔻 | Day/Hour |
|              | voltage:Voltage 🔹        | Remove | Add Format     |                            |               |            | None 🔻   |
|              | Add Trace                |        |                |                            |               |            |          |
| Add Data I   | Export                   |        |                |                            |               |            |          |
| Go to 'Manua | l Export' page           |        |                |                            |               |            |          |

**Notes for Multiple Pump sites** 

| Version No:<br>Issue Date:<br>Portfolio: | 01<br>29/08/2012<br>Flow metering | Horizons Regional<br>Council   | Section No: 21.7<br>Page: 5 of 8 |
|------------------------------------------|-----------------------------------|--------------------------------|----------------------------------|
|                                          |                                   | Hydrology Operations<br>Manual |                                  |

For setting up multiple pumps ensure that the SiteName Alias is set appropriately for all meters and voltage. The format should be that of the Hilltop site name RC\_XXXXX Pump 1

| Graph       | Height                | Hide History     |            |            |                  |                 |         |
|-------------|-----------------------|------------------|------------|------------|------------------|-----------------|---------|
| Count Total | Average               |                  | Delete     | Insert Add | l Trace 🛛 Sav    | ve Config       |         |
| Trace       |                       | Converter        |            | Input      |                  |                 | QV Show |
| Flow meter  |                       | HorizonsFlow     | •          | 10: Cnt1   | •                |                 |         |
| SiteName /  | Alias                 | Trace Alias      |            | Source HSN | l Clip lo 🛛 Clip | hi Drawn as     | In      |
| RC_987654   | Pump 1                |                  |            |            | none non         | e Line _        | Red 🔽   |
| Display     | / Min Avg<br>er 🔽 🔽 🔽 | Max Last Total G | DD RCU Int | No AutoSca | ile XML Expor    | t Decimal Place | Delete  |

To add two different Converters first Define a new custom converter by adding a name, input type and scale. Save the site configuration, then reopen and select the new converter for the flow meter (as shown above)

| Custom Converters<br>Converters fetch a value from a raw log field, check it against low and high error values, optionally scale it by delta time<br>in seconds (for converters like wind km/h), multiply it by scale (in units/count), and add offset (in given unit). Enter<br>"none" in numeric fields to ignore them. To enable a custom converter, enter its details here and then save the<br>configuration. The Following Java Script formula is used:<br>var X1 = V1*(4096/Range); so X1 and X2 have units of Counts<br>var X2 = V2*(4096/Range);<br>var Scale = (Y2-Y1)/(X2-X1); and scale has units of Units/Count, where Units is the physical thing being measured such<br>as meters, percentage, mA m/s etc<br>var offset = Y1 - (X1*Scale); |              |        |        |       |       |        |       |         |  |
|----------------------------------------------------------------------------------------------------|--------------|--------|--------|-------|-------|--------|-------|---------|--|
| Name Unit                                                                                                    | Input type   | Err lo | Err hi | Delta | Scale | Offset | Displ | ay Zero |  |
| HorizonsFlow m3                                                                                                    | Count 💌      | none   | none   | none  | 1     | 0      | Calc  | 0       |  |
| HorizonsFlow(2 m3                                                                                                    | Count 💌      | none   | none   | none  | 0.1   | 0      | Calc  | 0       |  |
|                                                                                                    | Analog 💌     | none   | none   | none  | 1     | 0      | Calc  | 0       |  |
|                                                                                                    |              |        |        |       |       |        |       |         |  |
| Copy These Setti                                                                                                    | ngs to Anoth | ner Un | it     |       |       |        |       |         |  |
|                                                                                                    |              |        |        |       |       |        |       |         |  |

| Main Config                |                                                          |                                       |   |
|----------------------------|----------------------------------------------------------|---------------------------------------|---|
| Base Profile               |                                                          |                                       |   |
| Customer: Horizons         | HardwareType: ITUG1                                      | Profile: Flow meter                   | • |
| Change Profile Save        | As New Profile                                           |                                       |   |
| Save Configuration         | (Your Initials)                                          |                                       |   |
| HSN/Menus   Basic Info   . | <u>Graphs</u>   <u>Converters</u>   <u>Copy Settings</u> | :   <u>Quick View</u>   <u>Alarms</u> |   |
|                            |                                                          |                                       |   |

Initial then click the Save Configuration button.

### Maptable

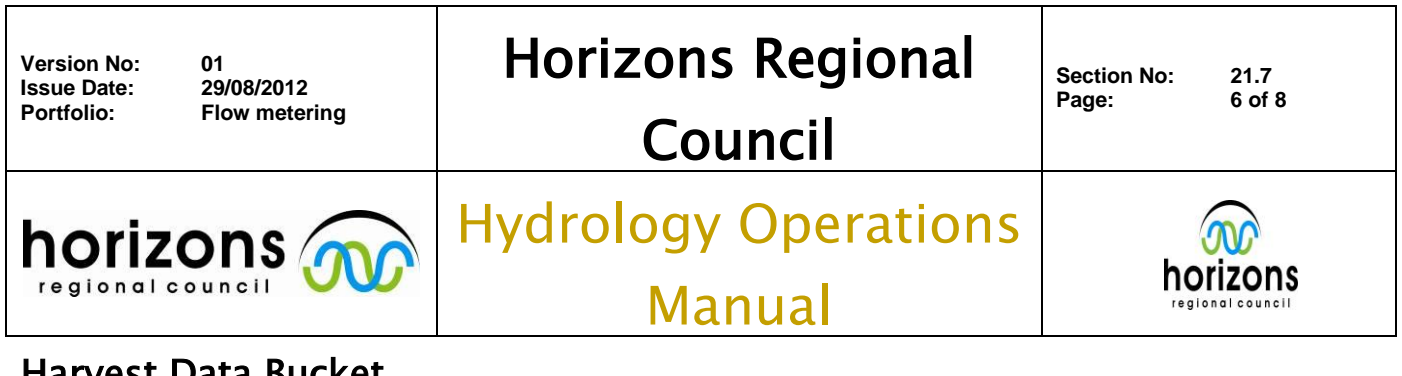

The maptable needs to be checked to ensure that the setup is correct. Access the Maptable configuration from the top menu under Options

| Main Page                    | QuickView                                     | Last               | History Ala | rms Options   | Config   | SPE    | MapTable  | New    | DB      |          |            |     |
|------------------------------|-----------------------------------------------|--------------------|-------------|---------------|----------|--------|-----------|--------|---------|----------|------------|-----|
| Horize                       | ons—R                                         | C_1                | 0417        | )—Hori        | zons     | 5      |           |        |         |          |            |     |
| LogMapT                      | able 1 💌 o                                    | reated             | 20/01/20    | 11 12:51:40 ( | Current  | )      |           |        |         |          |            |     |
| Base Pr                      | ofile                                         |                    |             |               |          |        |           |        |         |          |            |     |
| Custome<br>Save As           | r: Horizons<br>New Profile                    |                    | ▼Hardw      | areType: SP   | E        | ŀ      | Profile:  | Flow r | neter ( | 2) SPE   | ŀ          | •   |
| Save As<br>Overwri<br>PP (Yo | s New LogMa<br>te Current Lo<br>pur Initials) | apTable<br>ogMapTa | able        | (MapTable     | will not | be sen | t to SPE) |        |         | Save Dis | play Input | :s  |
| Input                        | Input Class                                   | s                  | DeviceID    | DataPoint     | t Data   | Set    | Threshol  | d D    | escrip  | tion     | Disp       | lay |

The LogMapTable should be greater than 1, if LogMapTable 0 then simply Save as new LogMapTable. This should complete the install.

The unit should now be setup correctly in the tree and ready to receive and export data.

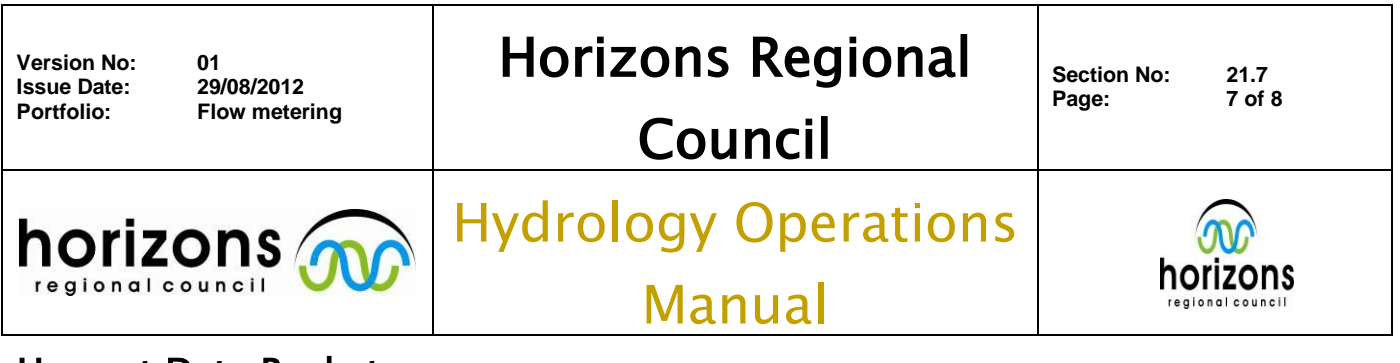

### **Deleting Units**

If the site is closed or the unit is removed to store then delete the unit from the system

Access the harvestDB and select the HSN menu then all HSN's Select the unit for deletion and you will get the summary page

# HSN: 1612–Horizons

| LID 9 - RC_1612                                                                                                    |                                                                                                    |            |                       |
|----------------------------------------------------------------------------------------------------|----------------------------------------------------------------------------------------------------|------------|-----------------------|
| Graphs<br>Config<br>Logs                                                                                                    |                                                                                                    |            |                       |
| Notes:                                                                                                    |                                                                                                    |            |                       |
|                                                                                                    |                                                                                                    |            |                       |
| Config Notes:                                                                                                    |                                                                                                    |            |                       |
| 2010/11/15 12:26:06<br>2010/11/15 12:25:27<br>2010/11/15 12:24:52<br>2010/11/15 12:23:47<br>2010/11/15 12:21:06<br>2010/11/15 12:18:12<br>2010/11/15 11:59:45<br>2010/11/15 11:57:48 | PP: Config 8 saved<br>PP: Config 7 saved<br>PP: Config 6 saved<br>PP: Config 5 saved<br>PP: Config 4 saved<br>PP: Config 3 saved<br>PP: Config 2 saved<br>PP: Config 1 saved |            |                       |
| HSN Info:                                                                                                    |                                                                                                    |            |                       |
|                                                                                                    | Save HSN                                                                                                    | Delete HSN | Delete From Units.txt |

Simple click Delete HSN and the unit will be removed

### **Managing HSN changes**

If a unit is to be changed for any reason then the HarvestDB needs to be amended to reflect the unit at site

This can be simple achieved from the office, as the Harvest DataBucket does not care what the IP for the site is then two HSN's can be setup to the same RC\_Number. WARNING: they can not be the same Location Name if in the same Region. Set the replacement unit up in Office Test.

Once the field change has occurred, Delete the old unit and move the new unit into the correct Region (Edit the Config)

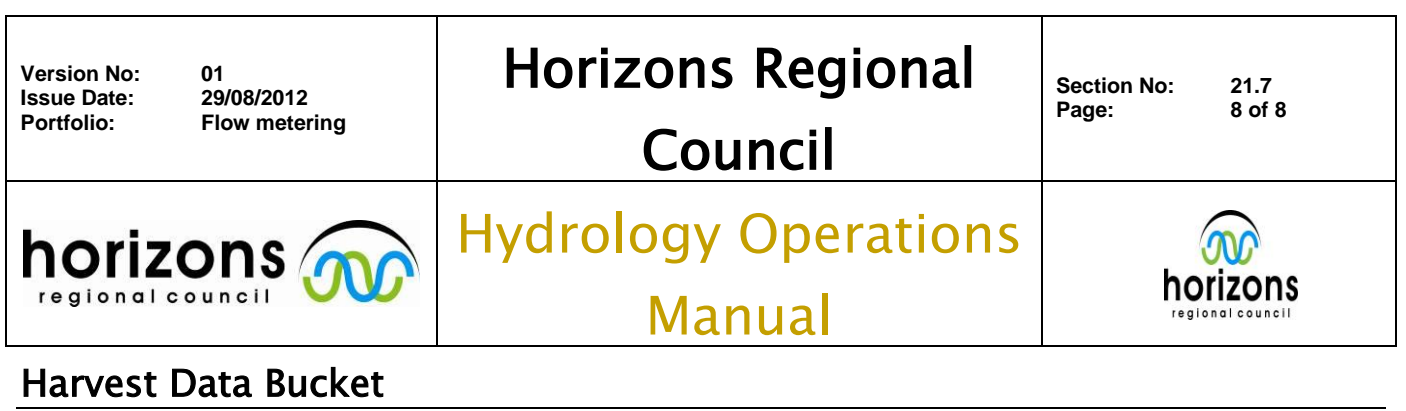

Viewing and changing Settings

The SPE Menu from the top menu bar shows the current settings loaded into a unit

Main Page QuickView Last History Alarms Options Config SPE MapTable New DB

### Horizons-RC\_123456-Horizons

| SPE Setti                                             | ings                                                                                                    |
|-------------------------------------------------------|----------------------------------------------------------------------------------------------------|
| Save All S                                            | Settings PP (Your Initials)                                                                                                    |
| Base Prot                                             | file                                                                                                    |
| Customer:<br>Save As N<br>SPE code ve<br>associated S | Horizons HardwareType: ITUG1 Profile: Flow meter<br>Jew Profile<br>ersion is ITU 1.04.27i. Click setting name to compare its value across all units. Click any '?' for help with SPE command. |
| Setting                                               | Yalue                                                                                                    |
| AFE ?                                                 | 1                                                                                                    |
| <u>AFS ?</u>                                          | HSN,HRTC                                                                                                    |
| <u>AG1 ?</u>                                          | 0,0,0                                                                                                    |

The interface allows for both firmware and setting changes To update the current settings then the unit can be "flushed", this will retrieve all settings on the next call.

| Flush Settir                                        | ngs                                                                                                    |
|-----------------------------------------------------|----------------------------------------------------------------------------------------------------|
| Click this butto<br>(when there is                  | n to ask SPE to send through its settings file next time it calls in. Generally this happens automatically<br>no settings file or after a code download).                                                                      |
| Flush Setting                                       | s                                                                                                    |
| Download O                                          | Code to SPE                                                                                                    |
| Current code ve                                     | ersion is <u>ITU 1.04.27i</u> .                                                                                                    |
| To leave an SPI<br>files must be in<br>AT^HVER comm | E code download for this unit, select the code version you want and click "Pend Code Download". (Code<br>the <b>flash</b> sub-folder and named <b>VERSION.txt</b> , where VERSION is the SPE version as given by the<br>nand.) |
| Version IT                                          | ₩_1.04.27                                                                                                    |
| Pend Code Do                                        | ownload                                                                                                    |

Firmware upgrades can also be attempted and will update on the next call.

© Horizons Regional Council 2012